## Paso 1: Descargar AnyDesk

 Ve al sitio web oficial de AnyDesk se descargara automaticamente la aplicacion: <u>https://anydesk.com/es/downloads/thank-you?dv=win\_exe</u>

| ✓                                                                                                    | - o ×                                                         |
|----------------------------------------------------------------------------------------------------|---------------------------------------------------------------|
| ← → C 2; anydesk.com/es/downloads/thank-you?dv=win_exe                                                              | © ☆ ひ 🛃 ♣ :                                                   |
| 먦 📔 🏥 Grupo Once 🔘 Odoo 🔰 eduardo@orthopro 🤻 CRM - Piédica 🚷 Zoho Asistente 🔘 Atención a Cliente J 📘   Lenovo Méxic | <sup>10</sup> Historial de descargas recientes 🛞 os favoritos |
| Dark Mode                                                                                                    | ► AnyDesk.exe<br>5.4 MB • Listo                               |

## Paso 2: Instalar AnyDesk en Windows

- Haz clic sobre el archivo para ejecutarlo.
- Se abrirá AnyDesk.
- Seleccionar el recuadro naranja que dice: "Instalar AnyDesk"

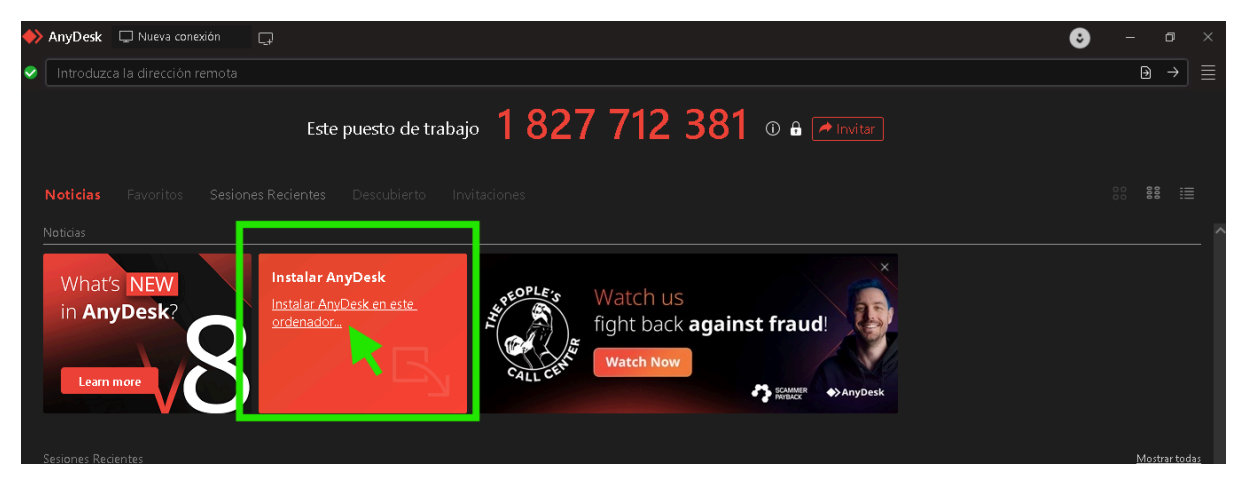

Se abrirá el proceso de instalación

Quitamos la verificación de la casilla y a continuación damos click en instalar

| 🔶 An     | yDesk 🛛 🗔 Nueva conexión | ප <sub>ා</sub> Instalación            | Ģ                                                                                                    | Ο | - | ٥ | × |
|----------|--------------------------|---------------------------------------|----------------------------------------------------------------------------------------------------|---|---|---|---|
| <b>e</b> | a   Instalación          |                                       |                                                                                                    |   |   |   | ≣ |
|          |                          |                                       | Instalación                                                                                                    |   |   |   |   |
|          |                          |                                       | Ruta de instalación: C\Program Files (x86\\AnyDesk                                                                                                    |   |   |   |   |
|          |                          |                                       | Crear los accesos directos en el menú de inicio                                                                                                    |   |   |   |   |
|          |                          | _                                     | Crear los accesos directos en el escritorio                                                                                                    |   |   |   |   |
|          |                          |                                       | 🗹 Instalación impresora AnyDesk                                                                                                    |   |   |   |   |
|          |                          | · · · · · · · · · · · · · · · · · · · |                                                                                                    |   |   |   |   |
|          |                          |                                       | 💎 Actualizaciones                                                                                                    |   |   |   |   |
|          |                          |                                       | 🔿 Versión beta                                                                                                    |   |   |   |   |
|          |                          |                                       | Ο Última versión (recomendado)                                                                                                    |   |   |   |   |
|          |                          |                                       | 🗆 Enabled - Stable Channel                                                                                                    |   |   |   |   |
|          |                          |                                       | O Desactivar (no recomendado)                                                                                                    |   |   |   |   |
|          |                          |                                       | Permitir la recopilación de datos de uso                                                                                                    |   |   |   |   |
|          |                          |                                       | Con su permiso, nos gustaría recopilar datos del cliente, del dispositivo y de la red para ofrecerle la experiencia de<br>usuario más comoda.<br>Más informanción |   |   |   |   |
|          |                          |                                       | nazionamendecenni<br>Puede retirar el consentimiento voluntario en cualquier momento desde los Ajustes de privacidad de AnyDesk.                                  |   |   |   |   |
|          |                          |                                       | Acuerdo de licencia de usuario final Política de Privacidad                                                                                                    |   |   |   |   |
|          |                          |                                       | Al iniciar el proceso de instalación, usted declara su conformidad con el acuerdo de licencia.                                                                    |   |   |   |   |
|          |                          |                                       |                                                                                                    |   |   |   |   |
|          |                          |                                       | Instalar Car elar                                                                                                    |   |   |   |   |

 Con esto tendremos la instalación completa, ahora cerramos la pestaña que nos muestra para poder ver el ID el cual será necesario enviar a Soporte Técnico para que pueda conectarse vía remota a nuestra PC.

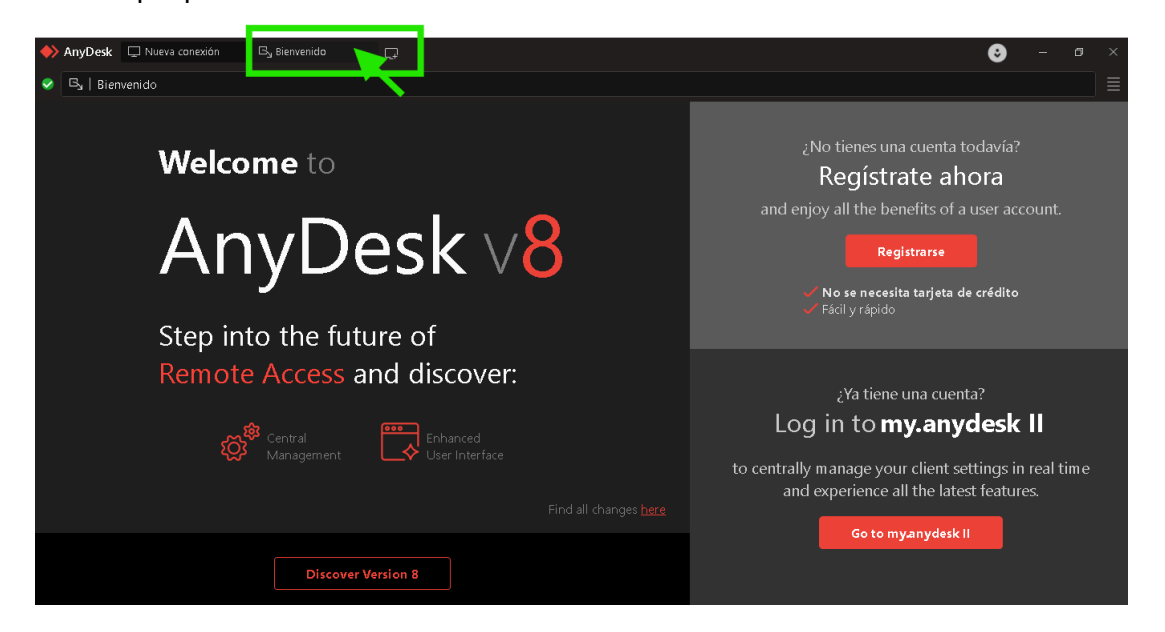

|          | AnyDesk 📮 Nueva conexión 🔤 📮                                    | <b>e</b> – a                                                                                                    | × |
|----------|-----------------------------------------------------------------|----------------------------------------------------------------------------------------------------|---|
| <b>e</b> | Introduzca la dirección remota                                  | <b>∂</b> →                                                                                                    |   |
|          | Este puesto de trabaj                                           | • 1 827 712 381 <sup>©</sup> ₽ ☞ invitar                                                                                                    |   |
|          |                                                                 |                                                                                                    |   |
|          | What's NEW<br>in AnyDesk?<br>Learn more                         | X Ayúdenos a mejorar Con su permiso, nos gustaría recopilar datos del cliente, del dispositivo y de la red para ofrecerle la experiencia de usuario más cómoda.  Permitir la recopilación de datos |   |
|          | Watch us<br>fight back against fraud!<br>Watch Now<br>Watch Now |                                                                                                    |   |

• Este id se deberá proporción al equipo de Soporte Tecnico, si no esta abierta la aplicación no será posible conectarse, para abrirlo únicamente hay que dar doble click en el icono de Anydesk o buscarlo en el inicio de Windows

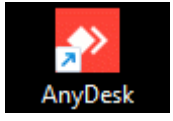

Nota: El proceso de "Descarga" e "instalación" solo se realiza una sola vez.